## 1. ソフトウェア更新の手順

下記の流れでソフトウェアを更新します。

画面を確認しながら、黄枠部分を下へスライド、赤枠部分をタップし、ソフトウェアの更新を行ってください。 ※枠表示がない画面については、自動で画面が切り替わりますので、画面が切り替わるまでお待ちください。

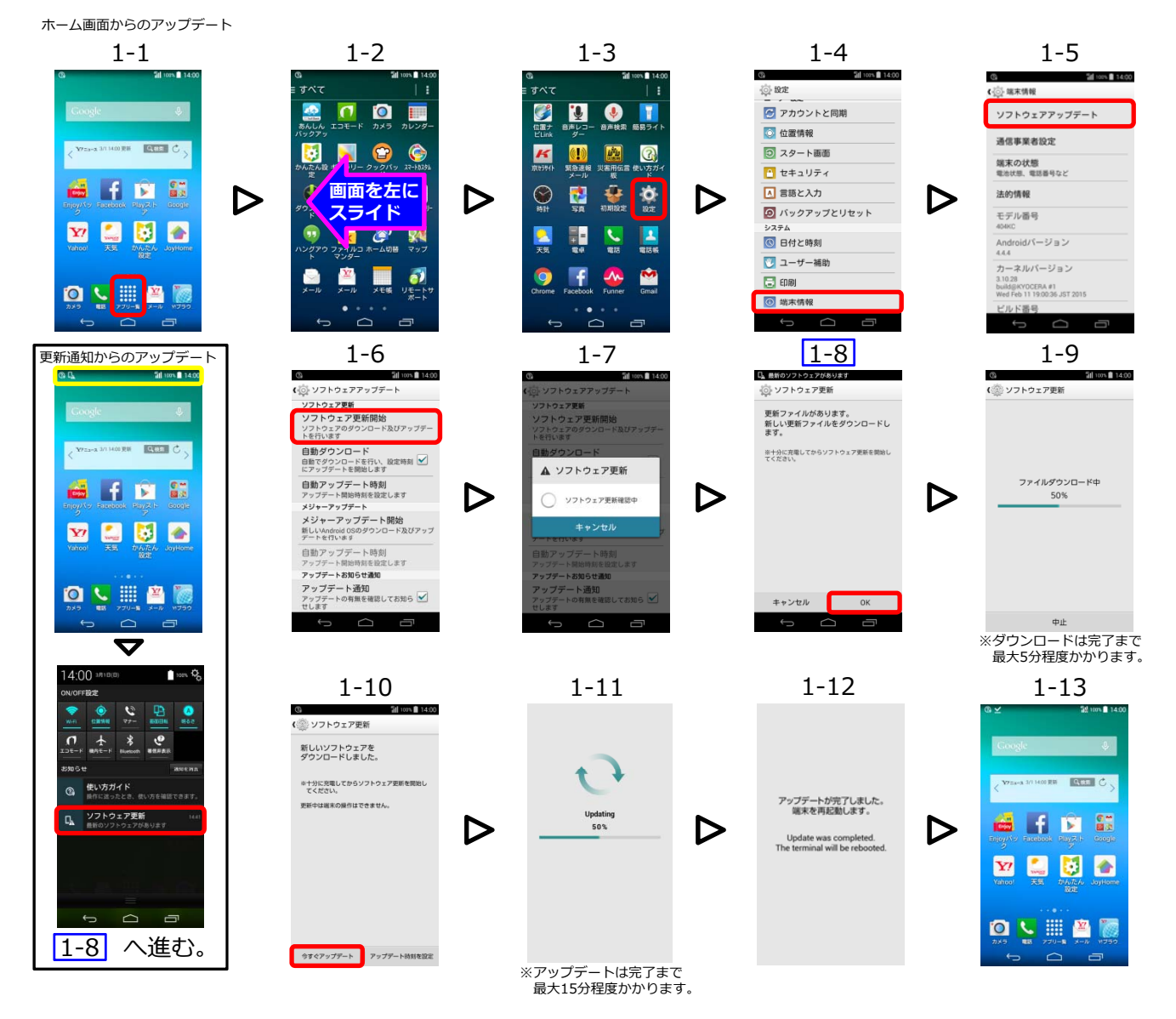

## 2. ソフトウェアバージョンの確認手順

下記の流れでソフトウェアバージョンを確認します。 端末情報のビルド番号からソフトウェアバージョンをご確認ください。

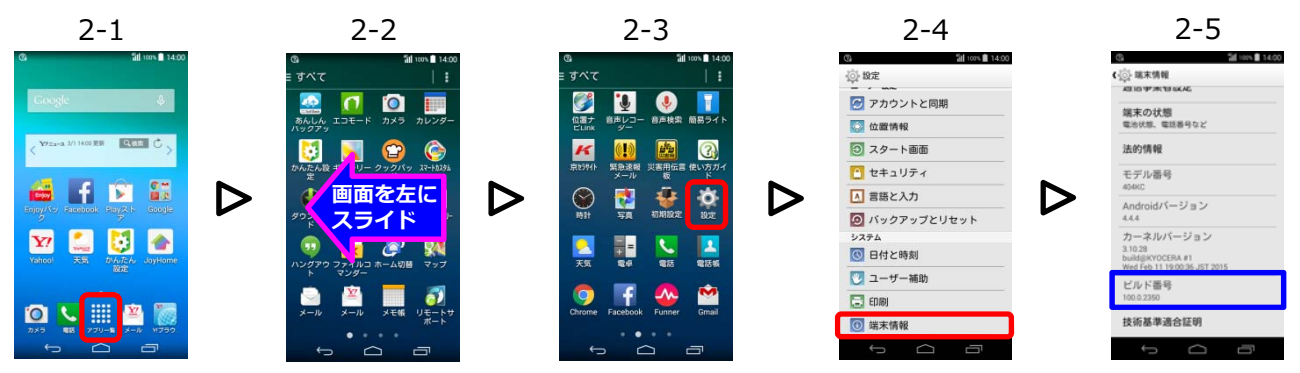